## Harukaメールの転送設定

## 2023年3月現在

- WebブラウザからMicrosoft365にサインインし、
   「Outlook」のタイルアイコンをクリックし「Outlook」
   を起動します。
- メール画面右上の歯車マークをクリックし、
   [Outlookのすべての設定を表示]をクリックします。(図1)

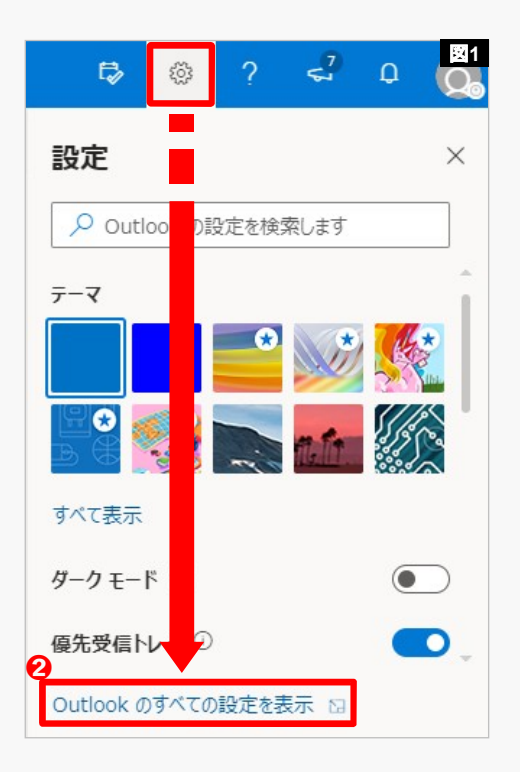

- メールオプション内にある[転送]をクリックします。
   (図2)
- ②「転送を有効にする」にチェックします。

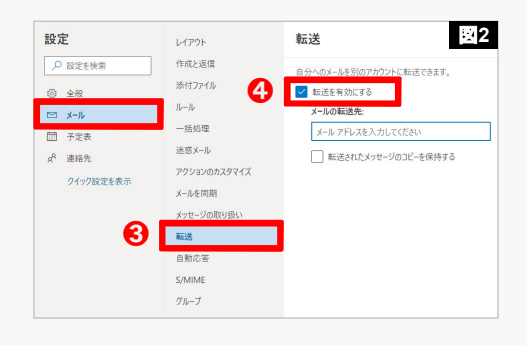

⑤転送先のメールアドレスを入力します。(図3)

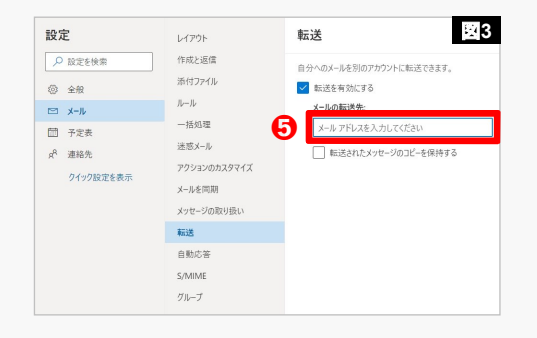

 6 転送先のメールアドレスが表示されていることを 確認します。(図4)

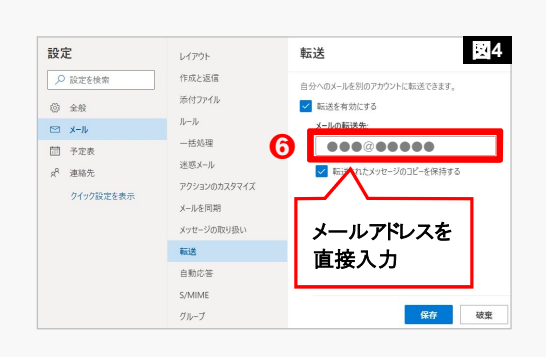

 Harukaメールにもメッセージを保存したい場合は
 「転送されたメッセージのコピーを保持する」に チェックします。(図5)

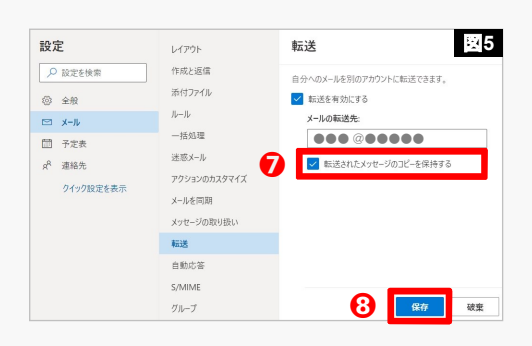

- ⑧ [保存]をクリックします。
- ④ 転送設定後、Harukaメールを開くと転送設定されていることを確認するメッセージが表示されます。
  (図6)

「無効にする」をクリックすると図4の転送設定の画 面が表示されます。

 念のためHarukaメールアドレス宛にメールを送信
 し、転送されるかどうかの動作確認することをおす すめします。

※ただし、転送先メールアドレスからHarukaメールアドレス宛にメールを 送信しても転送されません。

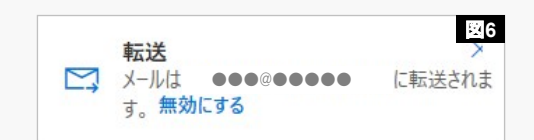